## Управление стратегиями

Управление стратегиями резервного копирования осуществляется в разделе **Стратегии** главного меню RBM.

| RuBackup                |    |            |           |         |                                       |                |              |            |            |               |             |             |                     |               | 8         | 0       |
|-------------------------|----|------------|-----------|---------|---------------------------------------|----------------|--------------|------------|------------|---------------|-------------|-------------|---------------------|---------------|-----------|---------|
| <u>e</u>                | ۲. | обавить 🗊  | Клонирова | ъ 🕐 Р   | Редактировать 📋 Ко                    | пировать в пул | 🛅 Правила    | & Админист | раторы     | 🔲 Удалить     | Запустить   |             |                     |               |           |         |
| 🖵 Объекты               | ID | Имя        | Статус    | ID пула | <ul> <li>Емкость хранилища</li> </ul> | Защитное пре   | еобразование | Полное РК  | Срок хране | ния полной РК | Полное: мин | Полное: час | Полное: день месяца | Полное: месяц | Полное: д | день не |
| 🗐 Стратегии             | 2  | Strategy 1 | run       | 3       | 0                                     | nocrypt        |              | false      | 1 day      |               | 0           | *           | *                   | *             | *         |         |
| П Глобальное расписание | 1  | Default    | wait      | 1       | 50                                    | nocrypt        |              | false      | 1 year     |               | 0           | 0           | •                   | *             |           |         |
| Я Удалённая репликация  |    |            |           |         |                                       |                |              |            |            |               |             |             |                     |               |           |         |
| П Репозиторий           |    |            |           |         |                                       |                |              |            |            |               |             |             |                     |               |           |         |
| 🖾 Очередь задач         |    |            |           |         |                                       |                |              |            |            |               |             |             |                     |               |           |         |
| П Серверы Виваскир      |    |            |           |         |                                       |                |              |            |            |               |             |             |                     |               |           |         |
| 🖬 Журналы               |    |            |           |         |                                       |                |              |            |            |               |             |             |                     |               |           |         |
|                         |    |            |           |         |                                       |                |              |            |            |               |             |             |                     |               |           |         |
| Администрирование       |    |            |           |         |                                       |                |              |            |            |               |             |             |                     |               |           |         |
|                         |    |            |           |         |                                       |                |              |            |            |               |             |             |                     |               |           |         |
|                         |    |            |           |         |                                       |                |              |            |            |               |             |             |                     |               |           |         |
|                         |    |            |           |         |                                       |                |              |            |            |               |             |             |                     |               |           |         |
|                         |    |            |           |         |                                       |                |              |            |            |               |             |             |                     |               |           |         |
|                         |    |            |           |         |                                       |                |              |            |            |               |             |             |                     |               |           |         |
|                         |    |            |           |         |                                       |                |              |            |            |               |             |             |                     |               |           |         |
|                         |    |            |           |         |                                       |                |              |            |            |               |             |             |                     |               |           |         |
|                         |    |            |           |         |                                       |                |              |            |            |               |             |             |                     |               |           |         |
|                         |    |            |           |         |                                       |                |              |            |            |               |             |             |                     |               |           |         |
|                         |    |            |           |         |                                       |                |              |            |            |               |             |             |                     |               |           | 0       |
|                         |    |            |           |         |                                       |                |              |            |            |               |             |             |                     |               |           |         |
|                         |    |            |           |         |                                       |                |              |            |            |               |             |             |                     |               |           |         |
|                         |    |            |           |         |                                       |                |              |            |            |               |             |             |                     |               |           |         |
|                         |    |            |           |         |                                       |                |              |            |            |               |             |             |                     |               |           |         |
| A rubackup@rbserver     | 4  | _          | _         |         |                                       |                |              |            |            |               |             |             |                     |               |           | Þ       |
|                         |    |            |           |         |                                       |                |              |            |            |               |             |             |                     |               |           |         |

По умолчанию в подсистеме присутствует стратегия Default.

## В верхней части при выборе стратегии из списка доступны следующие действия: Добавить, Клонировать, Редактировать, Копировать в пул, Правила, Администраторы, Удалить и Запустить.

Клонирование стратегии позволяет скопировать существующую стратегию с такими же настройками. Для подтверждения создания клонированной копии необходимо нажать **Применить**.

| 💃 Ru Backup             |                            |                |                      |                            |                     |                  |             | 8 @         |
|-------------------------|----------------------------|----------------|----------------------|----------------------------|---------------------|------------------|-------------|-------------|
| ⊆.                      | ÷                          |                |                      | Клонировать стратегию      |                     |                  |             | 🗸 Применить |
| 🖵 Объекты               |                            | Полное резервн | юе копирование       | Инкре                      | ментальное резервн  | ое копирование   | · · · · · · | A           |
| 🗐 Стратегии             | Включить                   |                |                      | Включить                   |                     |                  |             |             |
| 🗏 Глобальное расписание | Выбрано: периодический заг | туск 50 мин    | _                    |                            |                     |                  |             |             |
| 🖸 Удалённая репликация  | Периодический запуск       |                | 50 мин - +           |                            |                     |                  |             |             |
| 🕞 Репозиторий           |                            |                |                      |                            |                     |                  |             |             |
| 🗊 Очередь задач         |                            |                |                      |                            |                     |                  |             |             |
| 🗄 Серверы RuBackup      |                            |                |                      |                            |                     |                  |             |             |
| 🖼 Журналы               |                            | $\bigcirc$     |                      |                            |                     |                  |             |             |
| 8 Администрирование     |                            |                |                      |                            |                     |                  |             |             |
|                         | Переместить в пул          |                |                      |                            |                     |                  |             |             |
|                         |                            |                |                      |                            |                     |                  |             |             |
|                         | Срок хранения 1            | +              | Days                 |                            |                     |                  |             |             |
|                         | Диффе                      | ренциальное р  | езервное копирование |                            | Настройки           |                  |             |             |
|                         | Включить                   |                |                      | Имя                        |                     | Strategy 1       |             |             |
|                         |                            |                |                      | Начало периода             |                     | 15.05.2023 08:02 |             |             |
|                         |                            |                |                      | Окончание периода          |                     | 15.05.2024 08:02 | 1           |             |
|                         |                            |                |                      | Пул                        |                     | Blockpool        | ~           |             |
|                         |                            | 0              |                      | Защитное преобразование    |                     | nocrypt          | ~           |             |
|                         |                            |                |                      | Емкость хранилища          |                     | Inf              | r6          |             |
|                         |                            |                |                      | Период проверки РК         | 16-                 |                  |             | 0           |
|                         |                            |                |                      | 1                          | + Day               | rs               | ·           |             |
|                         |                            |                |                      | Автоматическое удаление ре | зервнои копии       | Nabadu           |             |             |
|                         |                            |                |                      | информировать об устаревши | кх резервных копиях | Robody           |             |             |
|                         |                            |                |                      | Включить после созлания    | в мезервные колии с | - Protect MM     |             |             |
| ▲ rubackup@rbserver     |                            |                |                      | and the mount costion in   |                     |                  |             | Ψ.          |

Редактирование стратегии позволяет изменить настройки (рисунок 122).

Изменение каких-либо настроек стратегии повлияет на все правила, входящие в нее. Невозможно изменить стратегию для какого-то одного правила. После внесения изменений необходимо нажать **Применить**.

| 💃 Ru Backup             |                            |                |                      |                                         |                     | 8 🐵 |  |  |  |  |  |  |
|-------------------------|----------------------------|----------------|----------------------|-----------------------------------------|---------------------|-----|--|--|--|--|--|--|
| ⊆.                      | ← Редактировать стратегию  |                |                      |                                         |                     |     |  |  |  |  |  |  |
| 🖵 Объекты               | r                          | Іолное резервн | ое копирование       | Инкрементальное ре:                     | зервное копирование |     |  |  |  |  |  |  |
| 🗊 Стратегии             | Включить                   |                |                      | Включить                                |                     |     |  |  |  |  |  |  |
| 🗏 Глобальное расписание | Выбрано: периодический зап | уск 50 мин     |                      |                                         |                     |     |  |  |  |  |  |  |
| 🖸 Удалённая репликация  | Периодический запуск       |                | 50 мин - +           |                                         |                     |     |  |  |  |  |  |  |
| 🕞 Репозиторий           |                            |                |                      |                                         |                     |     |  |  |  |  |  |  |
| 🛿 Очередь задач         |                            |                |                      |                                         |                     |     |  |  |  |  |  |  |
| 🗄 Серверы RuBackup      |                            |                |                      |                                         |                     |     |  |  |  |  |  |  |
| 🖼 Журналы               |                            |                |                      |                                         |                     |     |  |  |  |  |  |  |
| & Администрирование     |                            |                |                      |                                         |                     |     |  |  |  |  |  |  |
|                         | Переместить в пул          |                |                      |                                         |                     |     |  |  |  |  |  |  |
|                         | Если старше чем            | * +            | Years V              |                                         |                     |     |  |  |  |  |  |  |
|                         | Срок хранения              | +              | Days                 |                                         |                     |     |  |  |  |  |  |  |
|                         | Диффе                      | ренциальное ре | езервное копирование | Настр                                   |                     |     |  |  |  |  |  |  |
|                         | Включить                   |                |                      | Имя                                     | Strategy 1          |     |  |  |  |  |  |  |
|                         |                            |                |                      | Начало периода                          | 15.05.2023 08:02    |     |  |  |  |  |  |  |
|                         |                            |                |                      | Окончание периода                       | 15.05.2024 08:02    |     |  |  |  |  |  |  |
|                         |                            |                |                      | Пул                                     | Blockpool           |     |  |  |  |  |  |  |
|                         |                            |                |                      |                                         |                     |     |  |  |  |  |  |  |
|                         |                            |                |                      | Ёмкость хранилища                       | Inf Γ6 - +          |     |  |  |  |  |  |  |
|                         |                            |                |                      | Период проверки РК                      |                     | 0   |  |  |  |  |  |  |
|                         |                            |                |                      | 1 +                                     | Days                |     |  |  |  |  |  |  |
|                         |                            |                |                      | Автоматическое удаление резервной копии | Nobody No           |     |  |  |  |  |  |  |
|                         |                            |                |                      | возможность клиента удалять резервных к |                     |     |  |  |  |  |  |  |
|                         |                            |                |                      |                                         |                     |     |  |  |  |  |  |  |
| Å rubackup@rbserver     |                            |                | Увед                 | омления                                 |                     | Ψ.  |  |  |  |  |  |  |

Чтобы копировать стратегию в пул следует выбрать стратегию и нажать на кнопку Копировать в пул. В появившемся окне необходимо нажать кнопку Добавить.

| 🗣 Ru Backup             |                                                     | ۵ | ۲        |
|-------------------------|-----------------------------------------------------|---|----------|
| £                       | ← Список пулов для репликации стратегии: Strategy 1 |   |          |
| 🖵 Объекты               | 🗄 Добавить 💿 Удалять                                |   | <b>E</b> |
| 🗐 Стратегии             | ID Имя пула                                         |   |          |
| 🗏 Глобальное расписание |                                                     |   |          |
| 🗟 Удалённая репликация  |                                                     |   |          |
| 🕞 Репозиторий           |                                                     |   |          |
| 🖾 Очередь задач         |                                                     |   |          |
| 🗄 Серверы RuBackup      |                                                     |   |          |
| 🛏 Журналы               |                                                     |   |          |
| & Администрирование     |                                                     |   |          |
|                         |                                                     |   |          |
|                         |                                                     |   |          |
|                         |                                                     |   |          |
|                         |                                                     |   |          |
|                         |                                                     |   |          |
|                         |                                                     |   |          |
|                         |                                                     |   |          |
|                         |                                                     |   |          |
|                         |                                                     |   |          |
|                         |                                                     |   |          |
|                         |                                                     |   |          |
|                         |                                                     |   |          |
|                         |                                                     |   |          |
|                         |                                                     |   |          |
| A rubackup@rbserver     |                                                     |   |          |

При этом откроется окно со списком пулов для выбора. Далее необходимо выбрать пул и нажать Применить.

| 🗣 Ru Backup             |               |          |                    |                                       |      | 8 @         |   |
|-------------------------|---------------|----------|--------------------|---------------------------------------|------|-------------|---|
| e                       | ÷             |          | Выберите пул назна | чения для репликации strategy: Strate | gy 1 | 🗸 Применить |   |
| 🖵 Объекты               |               |          |                    |                                       |      |             | 1 |
| 🗐 Стратегии             | Список пулов: | Default2 | ~                  |                                       |      |             | l |
| 🗄 Глобальное расписание |               |          |                    |                                       |      |             | l |
| 🗄 Удалённая репликация  |               |          |                    |                                       |      |             | l |
| 🕞 Репозиторий           |               |          |                    |                                       |      |             | l |
| 🛙 Очередь задач         |               |          |                    |                                       |      |             | l |
| 🗄 Серверы RuBackup      |               |          |                    |                                       |      |             | l |
| 🛏 Журналы               |               |          |                    |                                       |      |             | l |
| & Администрирование     |               |          |                    |                                       |      |             | l |
|                         |               |          |                    |                                       |      |             | L |
|                         |               |          |                    |                                       |      |             | l |
|                         |               |          |                    |                                       |      |             | l |
|                         |               |          |                    |                                       |      |             | l |
|                         |               |          |                    |                                       |      |             | l |
|                         |               |          |                    |                                       |      |             | l |
|                         |               |          |                    |                                       |      |             | l |
|                         |               |          |                    |                                       |      |             | l |
|                         |               |          |                    |                                       |      |             | l |
|                         |               |          |                    |                                       |      |             | l |
|                         |               |          |                    |                                       |      |             | l |
|                         |               |          |                    |                                       |      |             | l |
|                         |               |          |                    |                                       |      |             |   |
|                         |               |          |                    |                                       |      |             |   |
| Å rubackup⊚rbserver     |               |          |                    |                                       |      |             |   |

Кнопка **Правила** в окне **Стратегии** позволяет увидеть список правил, входящих в выбранную стратегию.

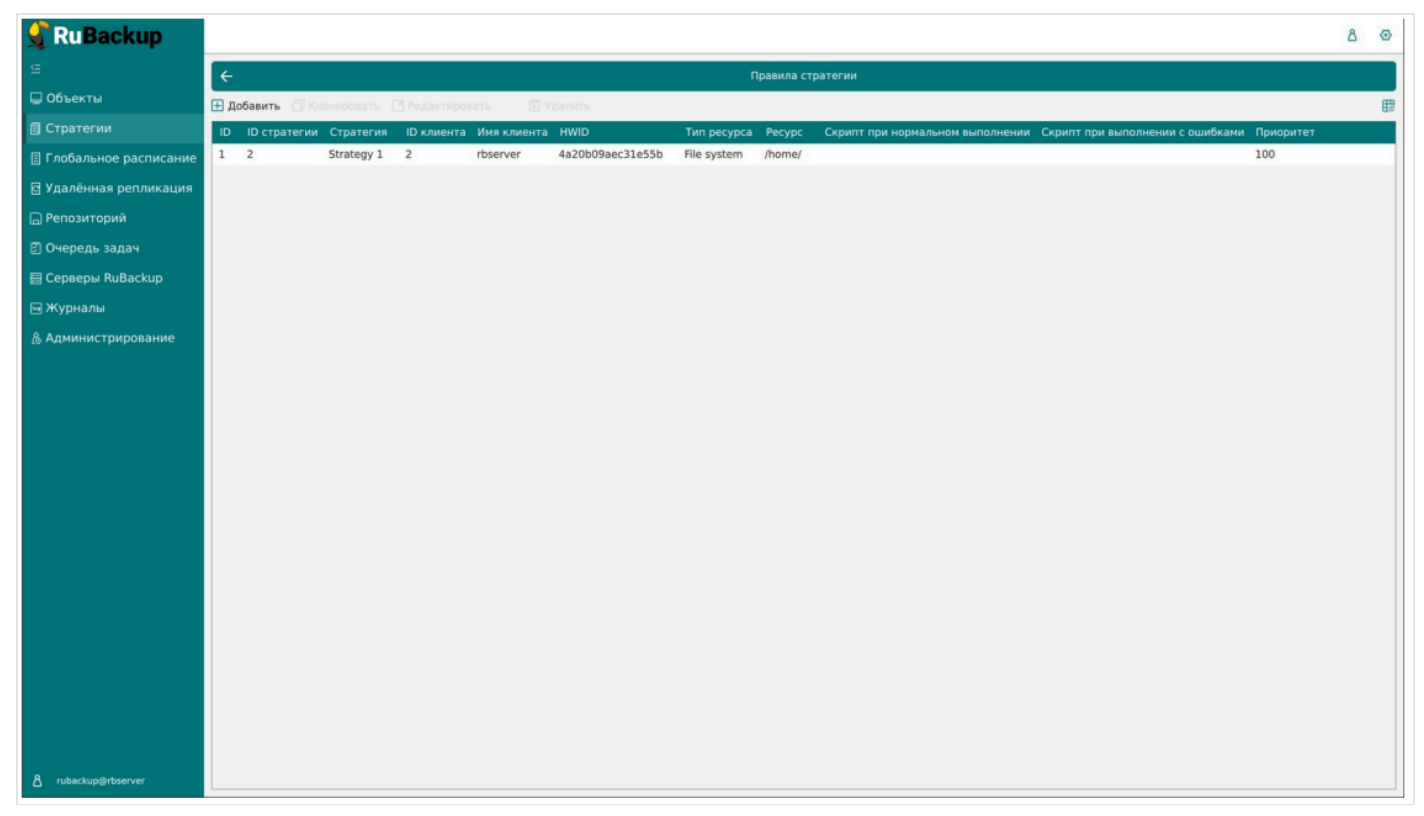

Здесь можно добавить новое правило, клонировать, редактировать или удалить существующее.

Подробнее о добавлении правил в стратегию описано в Добавление стратегии.

Чтобы просмотреть администраторов стратегии необходимо нажать кнопку

Администраторы.

| 🗲 Ru Backup             |                         |             |                         |                              |                             |          | 8 @ |
|-------------------------|-------------------------|-------------|-------------------------|------------------------------|-----------------------------|----------|-----|
| £                       | ÷                       |             | Просмо                  | тр администраторов стратегии |                             |          |     |
| 🖵 Объекты               |                         | Concerne of |                         | Администрат                  | оры для выбранной стратегии |          |     |
| 🗐 Стратегии             | Список администраторов: | user1       | Побавить алининстратора | ID Имя выбланной стратегии   | Имена алминистраторов       |          |     |
| 🗏 Глобальное расписание |                         |             | добавить однимистратора |                              | имена администраторов       |          |     |
| 🖾 Удалённая репликация  |                         |             |                         |                              |                             |          |     |
| 🕞 Репозиторий           |                         |             |                         |                              |                             |          |     |
| 🗊 Очередь задач         |                         |             |                         |                              |                             |          |     |
| 🗄 Серверы RuBackup      |                         |             |                         |                              | 🗐 Удалить                   | <b>B</b> |     |
| ш Журналы               |                         |             |                         |                              |                             |          |     |
| & Администрирование     |                         |             |                         |                              |                             |          |     |
|                         |                         |             |                         |                              |                             |          |     |
|                         |                         |             |                         |                              |                             |          |     |
|                         |                         |             |                         |                              |                             |          |     |
|                         |                         |             |                         |                              |                             |          |     |
|                         |                         |             |                         |                              |                             |          |     |
|                         |                         |             |                         |                              |                             |          |     |
|                         |                         |             |                         |                              |                             |          |     |
|                         |                         |             |                         |                              |                             |          |     |
|                         |                         |             |                         |                              |                             |          |     |
|                         |                         |             |                         |                              |                             |          |     |
|                         |                         |             |                         |                              |                             |          |     |
|                         |                         |             |                         |                              |                             |          |     |
|                         |                         |             |                         |                              |                             |          |     |
|                         |                         |             |                         |                              |                             |          |     |
| ▲ rubackup@rbserver     |                         |             |                         |                              |                             |          |     |

В появившемся окне можно посмотреть список администраторов, добавить администратора, а также удалить администратора для выбранной стратегии.

Чтобы включить (или выключить) стратегию необходимо выделить нужную стратегию и сдвинуть переключатель **Запустить**.

Чтобы найти стратегию в окне **Стратегии** следует нажать правую кнопку мыши на заголовке таблицы **Имя**.

| 🗣 Ru Backup             |            |               |                  |                    |              |           |            |               |             |           |                      |                |          | 8 @        |
|-------------------------|------------|---------------|------------------|--------------------|--------------|-----------|------------|---------------|-------------|-----------|----------------------|----------------|----------|------------|
| <u>د</u>                | 🕂 Добавить | 🗇 Клонировать | Редактировать    | 🗇 Копировать в пул | 🛅 Правила    | 🔏 Админис | граторы    | 🔲 Удалить     | Запустить   |           |                      |                |          | 8          |
| 📮 Объекты               | ID Имя     | Статус ID     | пула Ёмкость хра | нилища Защитное пр | еобразование | Полное РК | Срок хране | ния полной РК | Полное: мин | Полное: ч | ас Полное: день меся | ца Полное: мес | яц Полно | е: день не |
| 🗊 Стратегии             | 2 5        |               | 0                | nocrypt            |              | true      | 1 day      |               | 0           | 0         | 1                    | 1              | 1        |            |
| 🗐 Глобальное расписание |            | ильтр.        | 50               | nocrypt            |              | Talse     | 1 year     |               | 0           | U         |                      |                |          |            |
| 🛙 Удалённая репликация  |            |               |                  |                    |              |           |            |               |             |           |                      |                |          |            |
| Репозиторий             |            |               |                  |                    |              |           |            |               |             |           |                      |                |          |            |
| 🛙 Очередь задач         |            |               |                  |                    |              |           |            |               |             |           |                      |                |          |            |
| 🗄 Серверы RuBackup      |            |               |                  |                    |              |           |            |               |             |           |                      |                |          |            |
| 🖼 Журналы               |            |               |                  |                    |              |           |            |               |             |           |                      |                |          |            |
| 8 Администрирование     |            |               |                  |                    |              |           |            |               |             |           |                      |                |          |            |
|                         |            |               |                  |                    |              |           |            |               |             |           |                      |                |          |            |
|                         |            |               |                  |                    |              |           |            |               |             |           |                      |                |          |            |
|                         |            |               |                  |                    |              |           |            |               |             |           |                      |                |          |            |
|                         |            |               |                  |                    |              |           |            |               |             |           |                      |                |          |            |
|                         |            |               |                  |                    |              |           |            |               |             |           |                      |                |          |            |
|                         |            |               |                  |                    |              |           |            |               |             |           |                      |                |          |            |
|                         |            |               |                  |                    |              |           |            |               |             |           |                      |                |          |            |
|                         |            |               |                  |                    |              |           |            |               |             |           |                      |                |          |            |
|                         |            |               |                  |                    |              |           |            |               |             |           |                      |                |          |            |
|                         |            |               |                  |                    |              |           |            |               |             |           |                      |                |          |            |
|                         |            |               |                  |                    |              |           |            |               |             |           |                      |                |          | 0          |
|                         |            |               |                  |                    |              |           |            |               |             |           |                      |                |          |            |
|                         |            |               |                  |                    |              |           |            |               |             |           |                      |                |          |            |
|                         |            |               |                  |                    |              |           |            |               |             |           |                      |                |          |            |
|                         |            |               |                  |                    |              |           |            |               |             |           |                      |                |          |            |
| ▲ rubackup@rbserver     | 4          |               |                  |                    |              |           |            |               |             |           |                      |                |          | 10         |

Чтобы удалить стратегию в окне **Стратегии** следует выбрать нужную стратегию и нажать кнопку **Удалить**.